## Add Site Item Defaults

Last Modified on 12/12/2024 1:49 pm EST

If there is a certain price you charge a customer for particular invoice items that is different than the default price, you can create a list for the customer's site. Setting up Item Defaults is optional.

To add Item Defaults to an existing site, from the main menu, arrive at the Customers list with this path: CRM > Customers.

The Customers list is displayed. If you know the name of the customer to which the Site is attached, locate the Customer, and then click on the hyperlink in the Customer # column to open the customer record.

If you do not know the customer number or customer name to which the Site is attached, but you do know the Site Name, click on the Sites tab to search for the customer by Site Name.

## Search by Site

At the upper left of the page is a search field. Type in the first four characters of either the customer number or the Site Name to locate the record faster. Once you have located the Site within the list, click on the hyperlink in the Customer # column to open the customer record.

|                                                               | Sites     | Systems |          |                        |                     |   |               |   |         |                  |           |
|---------------------------------------------------------------|-----------|---------|----------|------------------------|---------------------|---|---------------|---|---------|------------------|-----------|
| Search Sites Q B Export to Excel                              |           |         |          |                        |                     |   |               |   |         |                  |           |
| Drag a column header and drop it here to group by that column |           |         |          |                        |                     |   |               |   |         |                  |           |
| Custo                                                         | Site # :  | Custo   | Site # : | Site Name †            | Address             | : | City          | : | State : | Comments         |           |
| 3652                                                          | 1         | 3652    | 1        | Cactus World-corporate | 3601 Saguaro Street |   | Tucson        |   | AZ      |                  |           |
| <u>1521</u>                                                   | 1         | 1521    | 1        | Castle Park            | 223 Fate Street     |   | Chagrin Falls |   | OH      |                  |           |
| 1365                                                          | <u>11</u> | 1365    | 11       | Castle Park            | 223 Fate Street     |   | Chagrin Falls |   | ОН      |                  |           |
| 1528                                                          | 1         | 1528    | 1        | Castle Park            | 223 Fate Street     |   | Chagrin Falls |   | OH      |                  |           |
| 1365                                                          | <u>13</u> | 1365    | 13       | Castle Park            | 223 Fate Street     |   | Chagrin Falls |   | OH      |                  |           |
| <u>1530</u>                                                   | 1         | 1530    | 1        | Castle Park            | 223 Fate Street     |   | Chagrin Falls |   | OH      |                  |           |
| 1365                                                          | <u>14</u> | 1365    | 14       | Castle Park            | 223 Fate Street     |   | Chagrin Falls |   | OH      |                  |           |
| 3003                                                          | 10050051  | 3003    | 10050051 | Castle Park            | 223 Fate Street     |   | Chagrin Falls |   | OH      |                  |           |
| 3017                                                          | 10050051  | 3017    | 10050051 | Castle Park            | 223 Fate Street     |   | Chagrin Falls |   | OH      |                  |           |
| H 4 1                                                         | 2 3 🕨     | N       |          |                        |                     |   |               |   | 1-      | 100 of 249 items | C Refresh |

The Customer record is displayed. Click on the Sites/Systems tab, and then in the Site Number column, click on the hyperlink of the desired site.

| Customer #3719 Active Normal Residential-Owner                                                                                                    | Since 3/4/22                                                                                                    | 🖋 Edit 🗄 Tasks 🏐 History                                                                             |
|----------------------------------------------------------------------------------------------------|----------------------------------------------------------------------------------------------------|----------------------------------------------------------------------------------------------------|
| Total Belance DueTotal RMR<br>\$0.00 \$0.00<br>Customer Aging                                                                                                    | Address 45722 Chandler<br>Plymouth, MI 48170<br>Phone (734) 258-4646<br>Cell (734) 258-3311<br>Email emilyLwood@gmail.com | Salesperson Dan Brown<br>Last Statement<br>Default Term<br>Delivery Method Print<br>Delivery RMR Inv |
| Current 1-30 Days 31-60 Days 61-90 Days 91+  Invoices     O     O | oosals Payments CC/aCheck Notes Contacts Do<br>0 0 0 0                                                                    | cuments Archive Custom Fields eForms Emails                                                          |
| + Site N. F<br>+ 3719-01 Emily Wood                                                                                                    | Address<br>45722 Chandler                                                                                                 | E City E Sta E Plymouth MI                                                                           |
| н « <mark>1</mark> » н                                                                                                    |                                                                                                    | 1-1of1items C Refresh                                                                                |

The Site record is displayed. Click on the Item Defaults tab, and then click the Add Item Default Rate button.

| ۰ 🧿                               | 3719-01 - Emil<br>Active S Emily Woo                        | l <b>y Wood</b><br>id - 3719                       |                 |                 |                    |                   | 1             | Edit 🚝 Tas  | ks 🖔 History |
|-----------------------------------|-------------------------------------------------------------|----------------------------------------------------|-----------------|-----------------|--------------------|-------------------|---------------|-------------|--------------|
| 1 45                              | 5722 Chandler, Plymouth, MI                                 | 48170 RI                                           | /R              |                 | Warranty Sta       | rt 03/04/2022     | Sales Tax     | Michigan    |              |
| رج (7                             | 734) 258-4646                                               | Ş                                                  | 51.00           |                 | Warranty Labo      | or Labor - 1 Year | Tax Rate      | 6%          |              |
| 🖂 en                              | milyLwood@gmail.com                                         |                                                    |                 |                 | Warranty Pa        | rt Parts - 1 Year | Tax Exempt    | -           |              |
| · · ·                             |                                                             |                                                    |                 |                 | Service Lev        | el SVC T&M RES    | Site Since    | 03/04/2022  |              |
|                                   |                                                             |                                                    |                 |                 |                    |                   | Inactive Date | -           |              |
| Notes<br>0<br>(+<br>Item<br>Monit | Systems RMR Work<br>1 1<br>Add Item Default Rate<br>itoring | k Orders<br>0<br>Description<br>Monitoring Service | s Contacts<br>0 | Zones Auti<br>0 | norities Docs<br>0 | Custom Field:     | Rate :<br>25  | Part Ledger | External     |
| н                                 | 4 <u>1</u> 5 N                                              |                                                    |                 |                 |                    |                   |               | 1-1of1items | & Refresh    |

The Edit Default Item Rate form opens. In the Items field, select an Invoice Item from the drop-down list. In the **Rate** field, enter the amount you would charge the customer at this site for the item.

When finished, click on the **Save** button.

| Edit Default Item Rate |            |        |       |   |  |  |  |  |
|------------------------|------------|--------|-------|---|--|--|--|--|
| Items •                | Monitoring |        |       | • |  |  |  |  |
| Rate -                 |            |        | 25.00 | * |  |  |  |  |
|                        |            |        |       |   |  |  |  |  |
|                        | Save Save  | Cancel |       |   |  |  |  |  |